## 5.4. HP 容量変更

HPアカウント 情報 (基本契約上限数:1登録数:1)

URL

http://www1.cts.ne.jp/-

(2)

ご利用のホームページの容量を変更する方法です。基本サービスとして 100MB をご提供いたしておりま す。容量の追加は 50MB 単位で追加が可能、最大で 600MB まで追加できます。なお、基本の 100MB を超え る場合、オプション料金として、50MB あたり月額 300 円(税抜)が発生いたします。

|        | デイン 1 品川 太郎 さん                                        |       |      |
|--------|-------------------------------------------------------|-------|------|
|        | 世界情報参照<br>  東東道聖書   8-ルズかつか講教   HFZカウンド課題   MLZAウンド課題 |       |      |
| P4775F |                                                       |       |      |
|        | <b>#带情報</b> (1)                                       |       |      |
|        | アクセスナンバー                                              | 88.   |      |
| •      | 武者                                                    | 品川 太郎 |      |
|        | 27-92                                                 | 利用中   |      |
|        | アクセスホンパーパスワード変要                                       |       |      |
|        | 5.6.65                                                |       | 188. |

FTP ID

in\_k

ステータス 利用中

1画面トップへ

| (1)「世帯情報参照」 画面で「HP アカウン |  |  |  |  |
|-------------------------|--|--|--|--|
| ト情報」をクリックします。           |  |  |  |  |

(2)容量を変更したいホームページ URL の リンクをクリックします。

(3) 表示された「HP アカウント情報参照」 画面のページー番下にある、「HP 容量変更」 ボタンをクリックします。

須)」から、希望の容量を選択します。

(5)選択したら「変更」ボタンをクリック します。

|                                                                                                    | HPアカウント情報参照          |                      |  |
|----------------------------------------------------------------------------------------------------|----------------------|----------------------|--|
| 097791                                                                                                    | 認定したい項目 🤌 新聞用してくだろい。 |                      |  |
| <ul> <li>計場情報書類</li> <li>アクレモンボンバーバス</li> <li>アクレモンボ</li> <li>ボル・ル・アワクンド登録</li> <li>ボルアククンド登録</li> <li>新ルアククンド登録</li> <li>アナウッンスケールフウグ</li> <li>第</li> <li>第</li> </ul> | URL                  | http://wwwl.ch.ne.jp |  |
|                                                                                                    | FTP 1D               |                      |  |
|                                                                                                    | PTP-9/               | www?.cfs.nz.jp       |  |
|                                                                                                    | 27-92                | 利用中                  |  |
|                                                                                                    |                      | 基本容量 100 MB          |  |
|                                                                                                    | HPディスク容量             | - 100 MB             |  |
|                                                                                                    |                      | ディスク提供賞 0.0 MB       |  |
|                                                                                                    | @ authF-aL-2F-URSE   | 現在した問                |  |

HPアカウント登録

|                                                                                                 | IFGHER                                                                              |  |  |
|-------------------------------------------------------------------------------------------------|-------------------------------------------------------------------------------------|--|--|
| 0079F                                                                                           | 下記のアカウム中に見て、日空間後の変更を行います。                                                           |  |  |
| 日本市場用や町<br>アクセスオンバーバスワ<br>ード支援<br>ヨメールマカウント登録<br>ヨロアカウント登録<br>EN2アカウント登録<br># アナウンスメールフラグ<br>まま | 【注意孝瑛】                                                                              |  |  |
|                                                                                                 | <ul> <li>各本型以外の市市登全地大も場合、開全が発生します。</li> <li>市市容量は2. 59 335 単位で適加可能です。</li> </ul>    |  |  |
|                                                                                                 | URL imp: versit mim.p-augustion                                                     |  |  |
|                                                                                                 | 100 (大) (4) (50 (大))                                                                |  |  |
|                                                                                                 | 変更内容を入力して、理定が必じ合称していため、<br>入力機の運動調査者で国際の対象に算した。時会は、10日ット143の世界していため、<br>(5) 変更 りなット |  |  |

|                                                       | IIF REFERRE                                                               | ■ (6)「HP 容量変更確認」画面が表示されま |
|-------------------------------------------------------|---------------------------------------------------------------------------|--------------------------|
| L197701-1                                             | 下記のアカウルトコキルで、田容量の実現が分、ます。                                                 | す。                       |
|                                                       | (注意事项)                                                                    | ● 内容に問題がなければ「了解」ボタンをク    |
| ■796293/1-1620<br>■755<br>■3-471/02408                | <ul> <li>基本質約のGF容量を超える場合、課金的「批生」、ます。</li> </ul>                           | リックします。                  |
| ■1077507408<br>■1077507408<br>■2775078-8-295<br>■28   | TRL http://www.l.sta.ne.gr-appendix                                       |                          |
|                                                       | #P会計電量 1000日 - 1000日                                                      |                          |
|                                                       | 上記の中部に10倍量を変更します。<br>よれは利用で有限者の発売、CCCは、。<br>和の画面に思想にの同じ、C++ンセレー学の発明してださい。 |                          |
|                                                       | 112百量考末更すると、課金が完生します。<br>(6) 7版 中心になん。                                    |                          |
|                                                       | 117612257                                                                 | <br>■                    |
|                                                       | 131 📓 Juli: and Turm's -particular                                        | <b>र्व</b> े             |
| ■ - F変更<br>■ メールアルウント登録<br>■ NFアルウント登録<br>■ NFアルウント登録 | IP会計算量 1555/6                                                             | 以上で、容量追加設定は完了です。         |
| =7*9223-1-739<br>EE                                   | 上記の内容に記容量を変更しました。                                                         | 1. IRA                   |